# Fason Entèprèt yo rantre anmenm tan nan chànèl "English" lan ak nan chànèl "Haitian Creole" lan

Entèprèt la wè ekran sila a.

| Listening in | Main Aud   | io ~ | Speaking to  | English          |      | Spanish     |
|--------------|------------|------|--------------|------------------|------|-------------|
| :            | <b>4</b> ^ | -    | 👔 Veena Gar  | B <sup>†</sup> ^ | ះ    | Ģ           |
| Partic       | ipants     | Chat | Share Screen | Reactions        | Apps | Whiteboards |

EPI: Li sòti nan chànèl anglè a "English", li rantre nan chànèl Kreyòl Ayisyen an "Haitian Creole" e visevèsa.

Pou patisipan k ap itilize I-Phone:

**Premyèman** : Peze sou twa ti pwen anwo adwat ki sou tèt kote ki ekri "More" la (Pase dwèt ou, w ap wè l parèt sou ekran zoom lan);

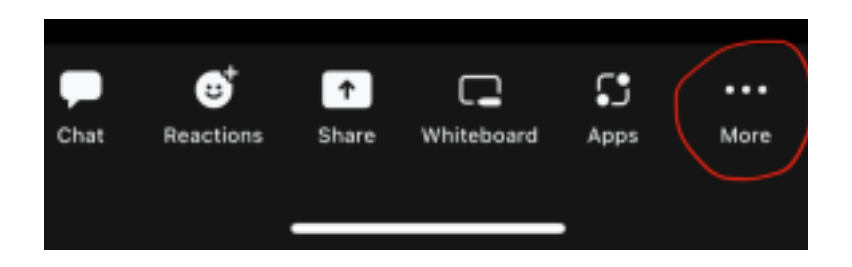

## Dezyèman : Chwazi "Interpretation";

Peze sou imaj ti sèk la ki akote "Interpretation";

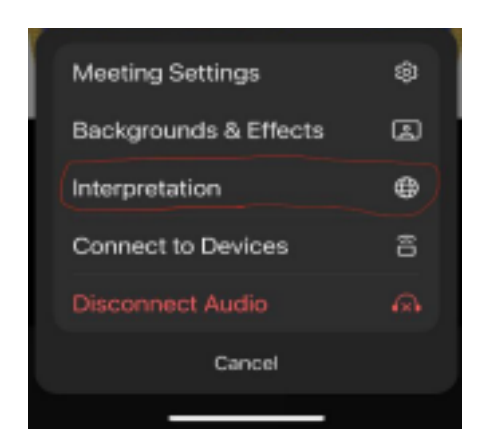

## Twazyèmman : Chwazi chànèl

## Haitian Creole;

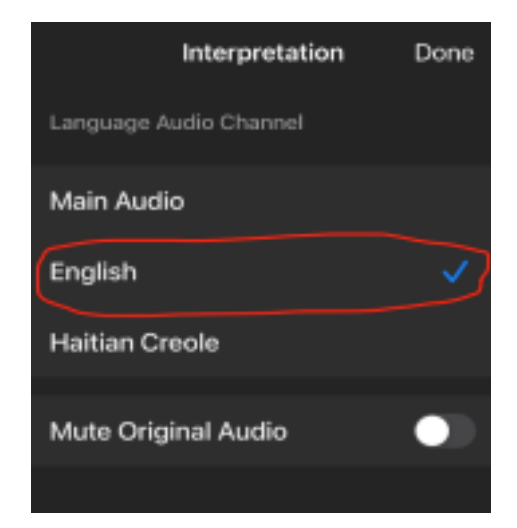

Katriyèmman : Epitou chwazi "Mute Original Audio";

1

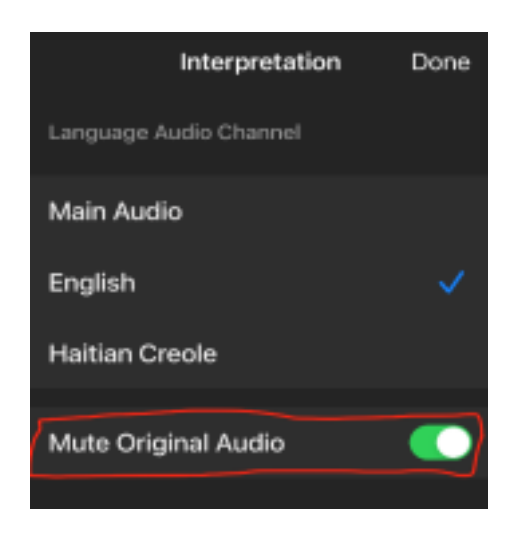

Senkyèmman : Peze sou "Done" an dènye.

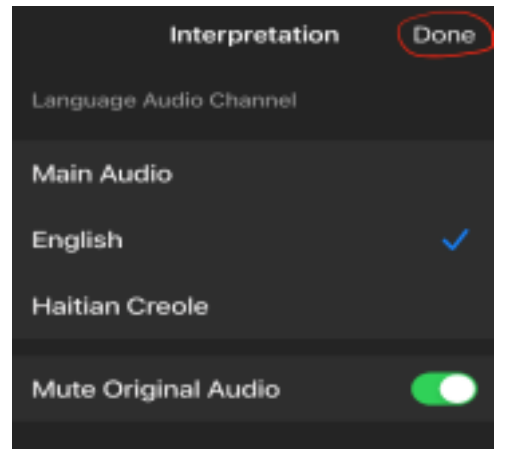

Pou patisipan k ap itilize telefòn Android :

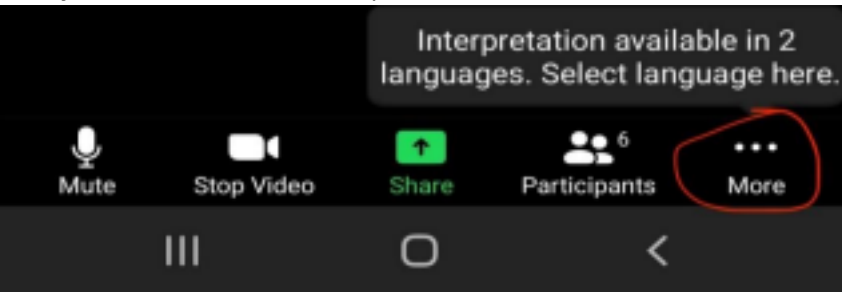

**Premyèmman** : Peze sou twa ti pwen sou tèt mo "More" la ki sou ekran zoom lan;

2

Dezyèmman : Chwazi "Language Interpretation",

Annik peze sou imaj ti sèk la ki akote "Language Interpretation";

| Language Interp | ₽      |           |  |  |  |  |  |  |  |
|-----------------|--------|-----------|--|--|--|--|--|--|--|
| Show Captions   | -      |           |  |  |  |  |  |  |  |
| Meeting Setting | \$     |           |  |  |  |  |  |  |  |
|                 |        |           |  |  |  |  |  |  |  |
| 🔒 Raise Hand    |        |           |  |  |  |  |  |  |  |
| 👋 👍 🕊           | 88     | <b>20</b> |  |  |  |  |  |  |  |
|                 | Cancel |           |  |  |  |  |  |  |  |
| ш               | 0      | <         |  |  |  |  |  |  |  |

Twazyèmman : Chwazi chànèl "Haitian Creole";

| Original Audio      |   |
|---------------------|---|
| English             | ~ |
| Haitian Creole      |   |
| Mute Original Audio |   |
|                     |   |

Katriyèmman : Peze sou "Mute Original Audio";

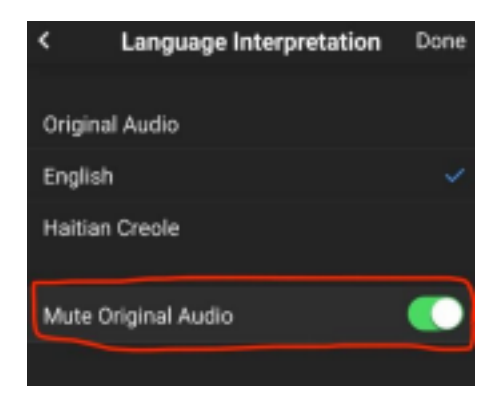

<u>Senkyèmman</u> : Peze sou "Done" an dènye.

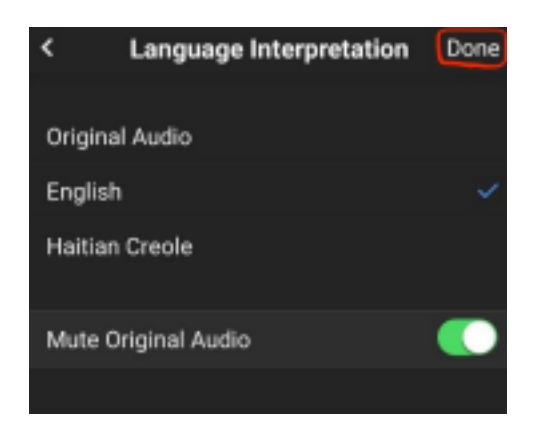

Patisipan k ap sèvi ak yon òdinatè pòtatif oswa nenpòt òdinatè ak monitè :

Men ki imaj ou pral wè nan Zoom lan anvan yo anonse Entèprèt la :

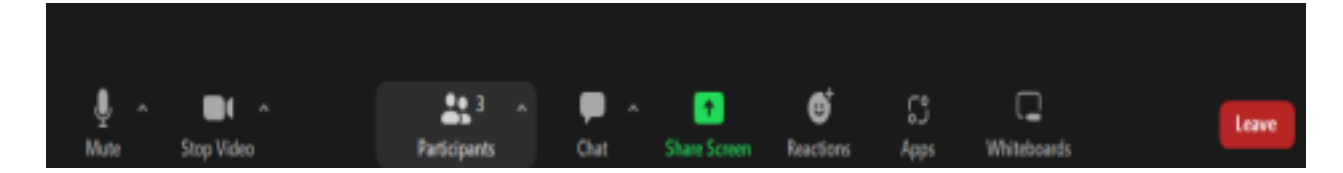

### Premyèman

Patisipan yo :

Ap klike sou imaj ti sèk la ki sou ekran Zoum lan.

| d 🎢 Gioria Trujilio |             |          |               |       |       |              | Interpretation available in 2<br>languages. Select language have. |           |      |             |      |      |  |
|---------------------|-------------|----------|---------------|-------|-------|--------------|-------------------------------------------------------------------|-----------|------|-------------|------|------|--|
| 1 -                 | <b>1</b> -  | •        | <u>21</u> 4 ~ | -du   | , 🗭 - | •            | ۲                                                                 | ø         | S -  | G ~         |      | feet |  |
| University          | Start Wideo | Security | Participants  | Polik | Chat  | Share Screen | Interpretation                                                    | Reactions | Аррг | Whiteboards | More |      |  |

#### <u>Dezyèman</u>

Patisipan yo :

Ap chwazi chànèl "Haitian Creole" la.

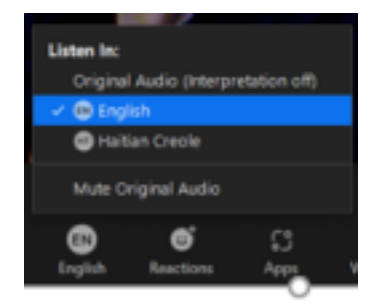

## <u>Twazyèmman</u>

Patisipan yo :

Epitou y ap chwazi "Mute Original Audio"

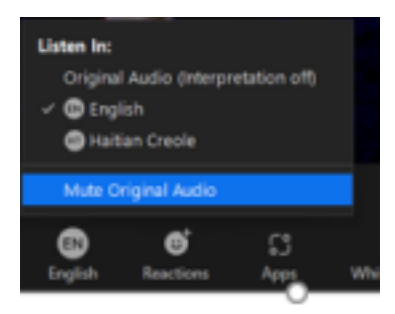